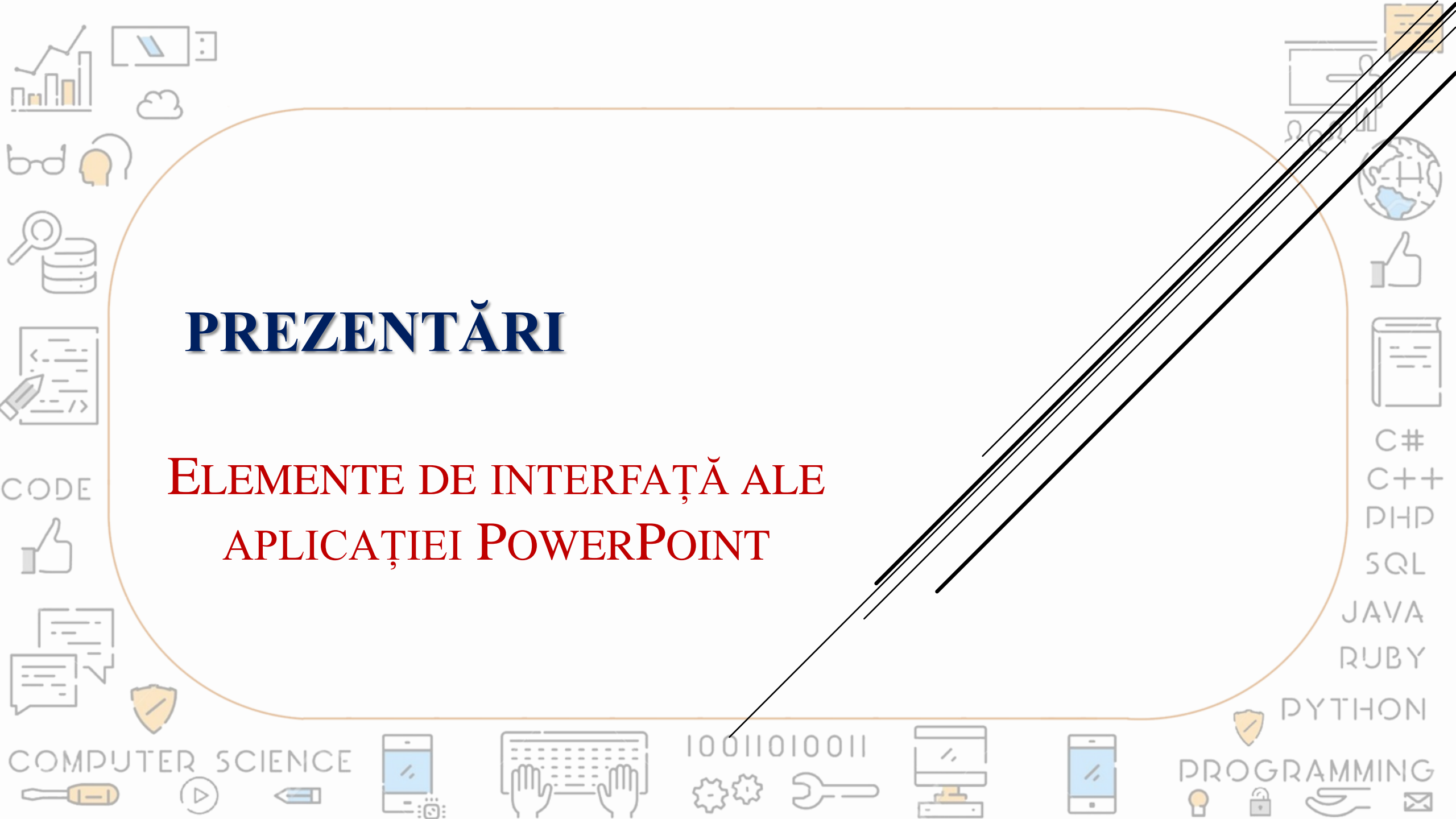

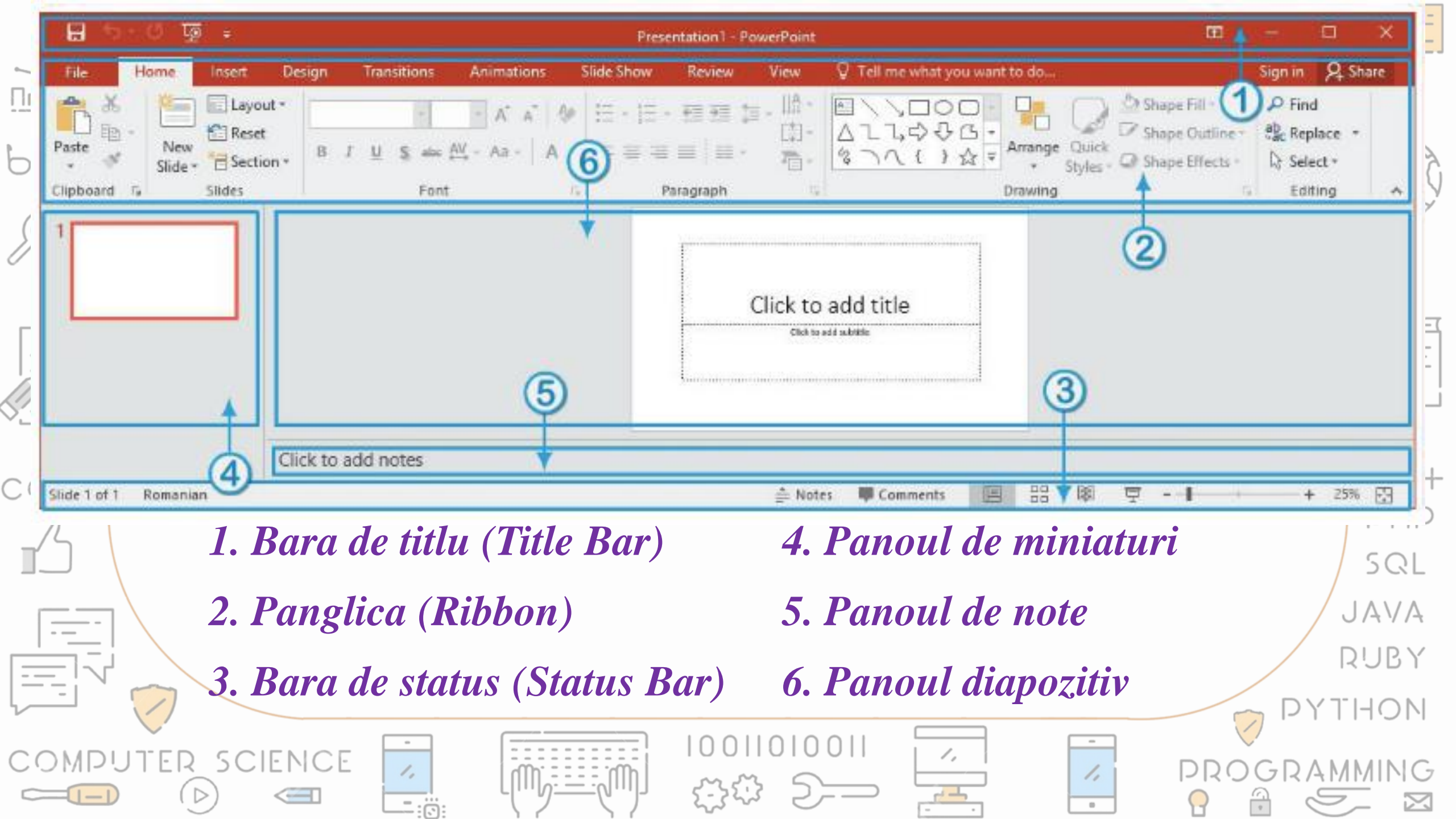

# BARA DE TITLU

CODE

- **1**. Bara de acces rapid (Quick Access Toolbar)
- 2. Panoul de management al ferestrei
- 3. Numele fișierului aflat în lucru
- **4.** *Opțiunile de afișare a panglicii (Ribbon Display Options)*

1,

1,

.

C#

C++

DHD

SQL

JAVA

RUBY

Presentation1 - PowerPoint

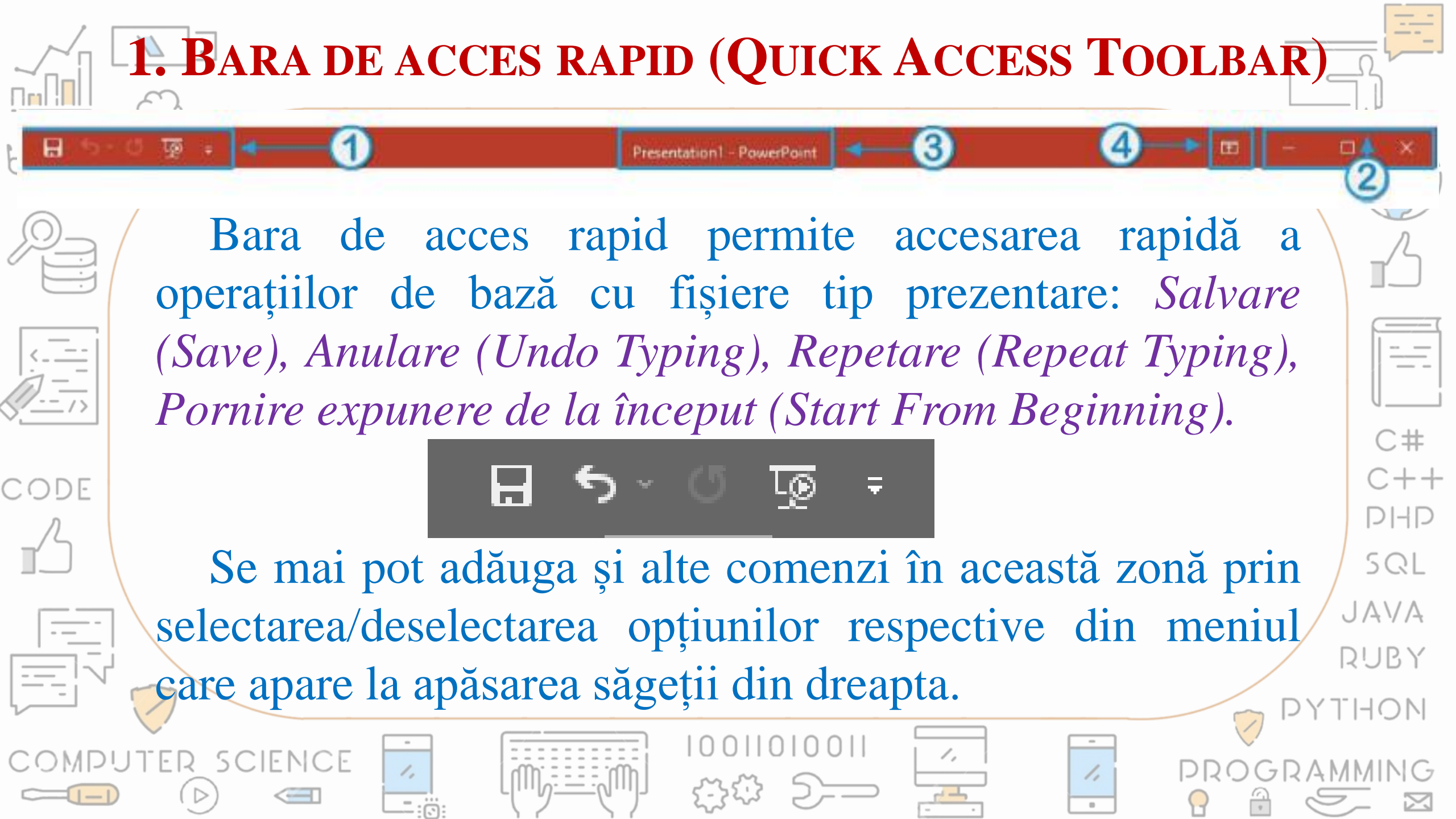

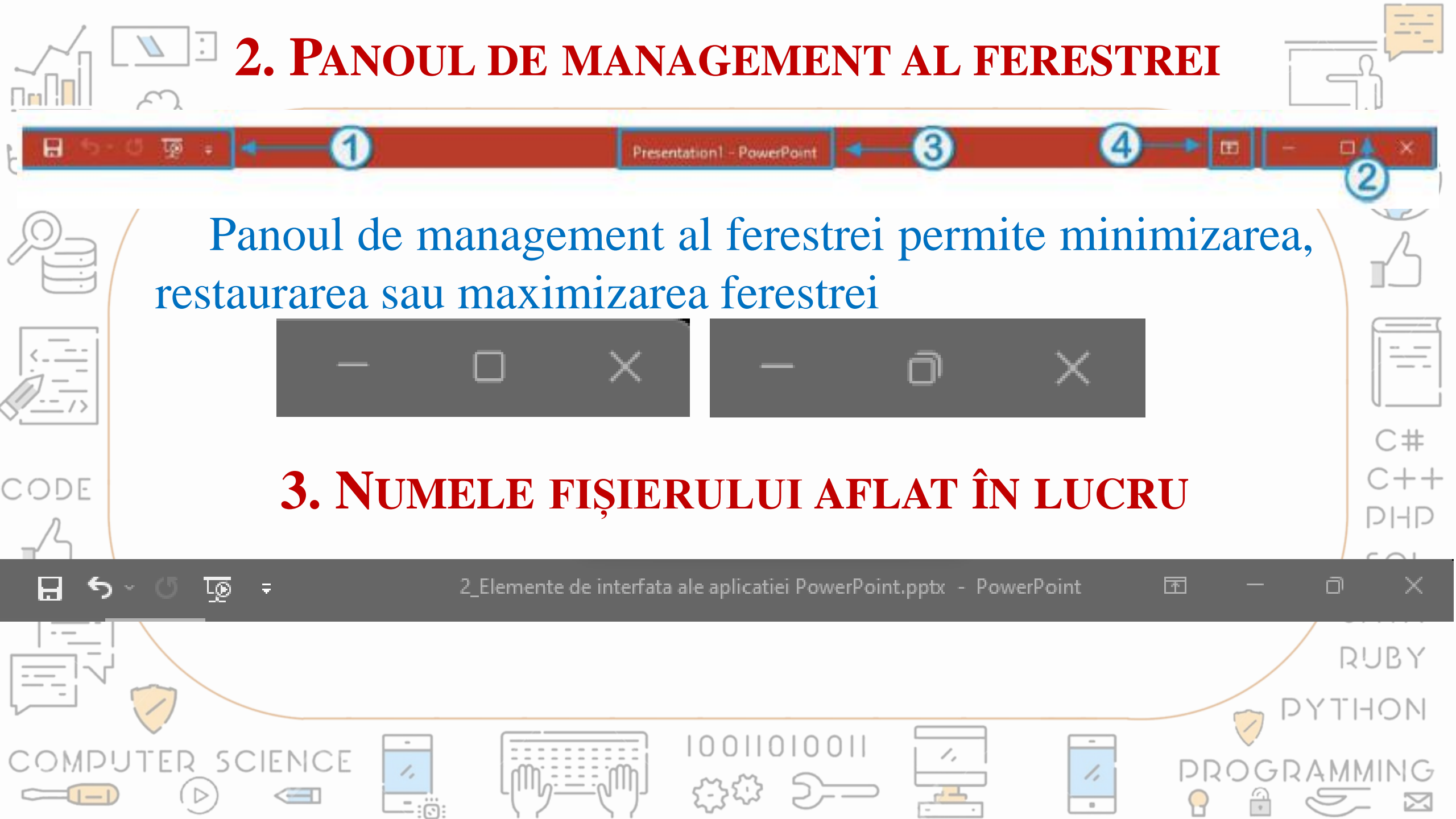

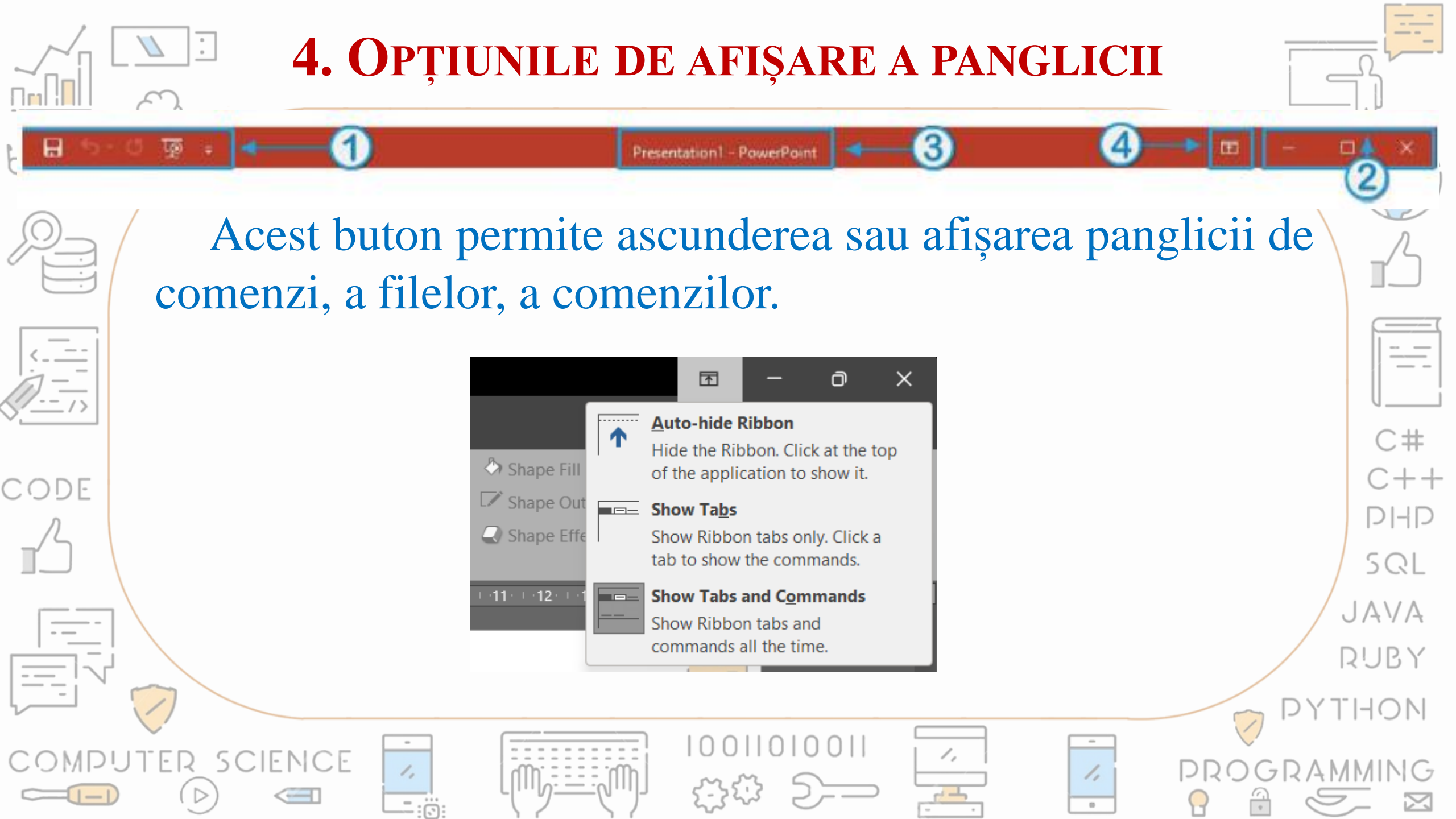

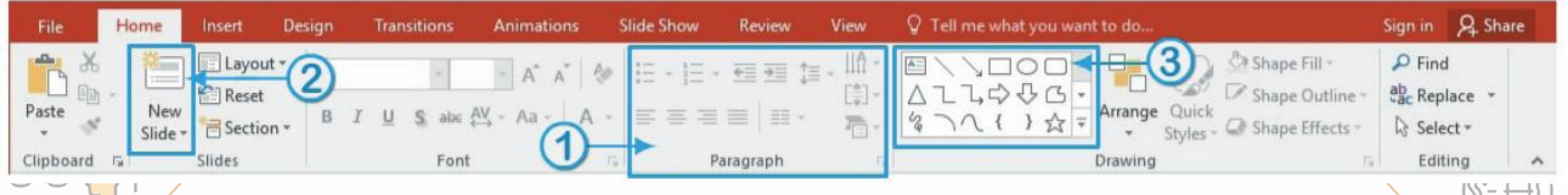

CODE

### PANGLICA DE MENIURI Aceasta poate contine:

1. Grupuri logice de comenzi

Câteva grupuri au în partea dreaptă jos o săgeată a cărei apăsare pune la dispoziția utilizatorului mai multe opțiuni.

1,

1,

.

C#

C++

DHD

SQL

JAVA

RUBY

1

- 2. Comenzi (butoane) individuale
- 3. Galerii de instrumente

## FILA FILE (FIȘIER)

Conține comenzile pentru acțiunile realizate asupra fișierului prezentare: *creare*, *deschidere*, *salvare*, *export*, *partajare*, *tipărire*, *gestionarea opțiunilor*. La selectarea acestei file se deschide o vizualizare nouă, numită *Backstage*.

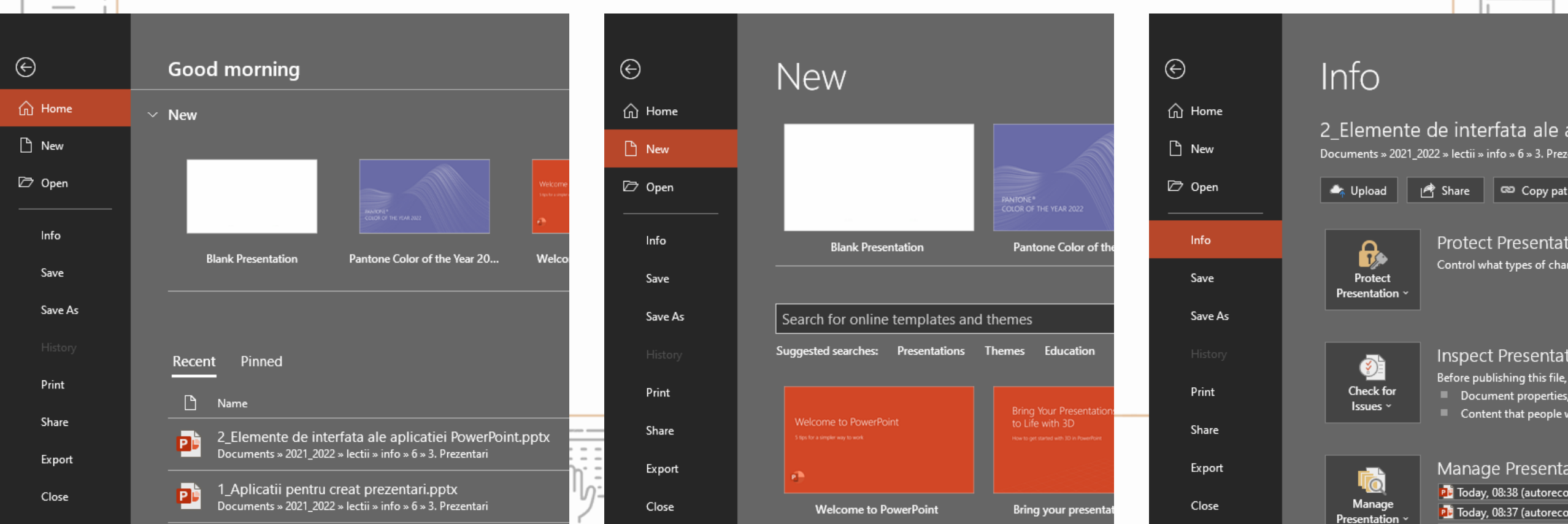

## FILA HOME (PORNIRE)

Conține comenzi și elemente necesare pentru adăugarea, editarea și organizarea diapozitivelor.

Design

Presentation1 - PowerPoint

Presentation1 - PowerPoint

Slide Show

Review

Comment

Comments

View

Symbols

Animations

Transitions Animations Slide Show Review View Q Tell me... Sign in Q Share

C#

DHD

SQL

JAVA

Tell me... Sign in Q Share

### **FILA INSERT (INSERARE)**

CODE

Conține comenzi și elemente necesare pentru adăugarea de conținut la un diapozitiv (imagini, forme, diagrame, tabele text, video, hyperlinkuri către diferite pagini Web sau documente etc.).

New

Slide

C

LO

Design

Online Pictures

Screenshot \*

Photo Album

Images

Transitions

Shapes \*

Chart

- SmartArt

Illustrations

## FILA DESIGN (PROIECTARE)

Conține comenzi și elemente necesare pentru adăugarea unei teme, a unei scheme de culori diapozitivului; de aici se poate defini și dimensiunea sa.

Aa

-----

Aa

Design

Themes

Transitions

Animations

Slide Show

Variants Customize

8

Review

View

Q Tell me... Sign in Q Share

C#

PHP

SQL

JAVA

# FILA TRANSITIONS (TRANZIŢII)

CODE

Conține comenzi și elemente necesare stabilirii modalității în care se face trecerea de la un diapozitiv la următorul pe parcursul expunerii.

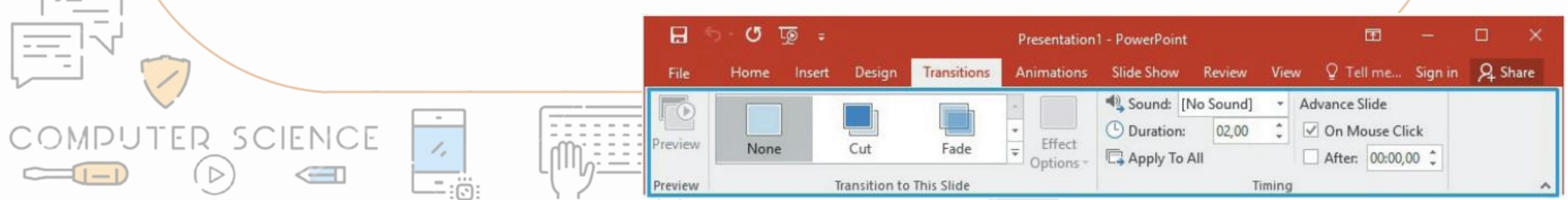

## FILA ANIMATIONS (ANIMAȚII)

Conține comenzi și elemente necesare stabilirii ordinii și a modului în care își fac apariția pe ecran elementele diapozitivului penru realizarea coregrafiei animațiilor acestora.

Presentation1 - PowerPoint

Slide Show

Start:

Review

View

Animations

Animation Pane

Transitions

Design

& Share

☑ Tell me... Sign in

Reorder Animation

-

# FILA SLIDE SHOW (Expunere/prezentare preview Animation First) Add Animation Animation First Advanced Animation To Advanced Animation To Advanced Animation

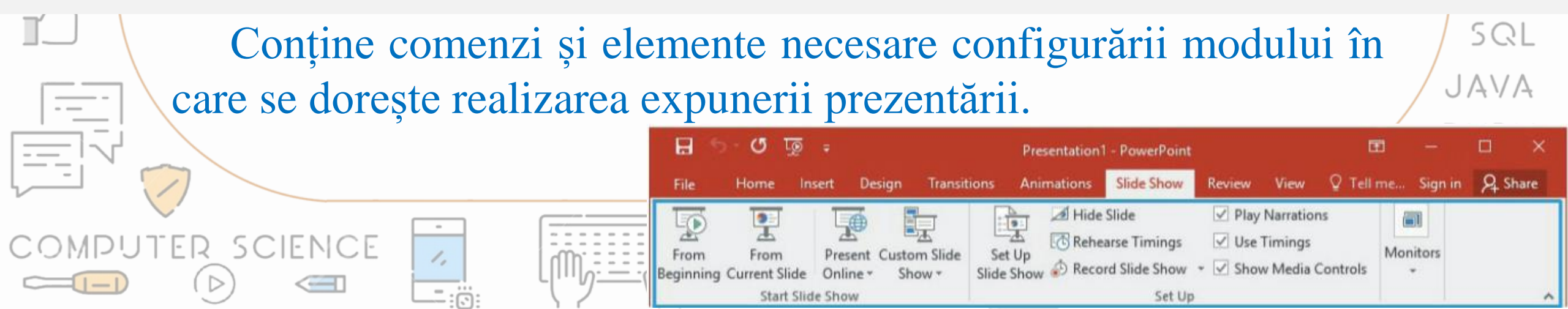

# FILA RECORD (ÎNREGISTRARE)

Permite înregistrarea unei prezentări prin adăugarea de <sup>Ω</sup>Ω<sup>1</sup> comentarii audio, narațiune etc.

Record

Record

τø

Insert

Design

Screen Recordina Video Audio

Auto-play Media

Home

Screenshot

Content

2\_Elemente de interfata ale aplicatiei PowerPoint.pptx - PowerPoint

Review View

Developer

 $\mathbb{C}$ #

Transitions Animations Slide Show Record

Save as Export

Show to Video

Save

**1** 

# FILA REVIEW (REVIZUIRE)

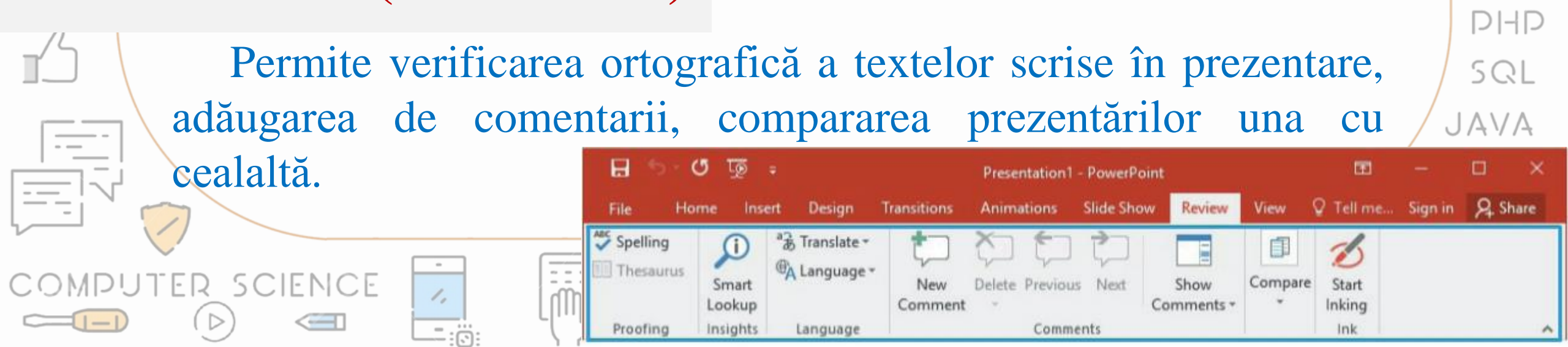

## FILA VIEW (VIZUALIZARE)

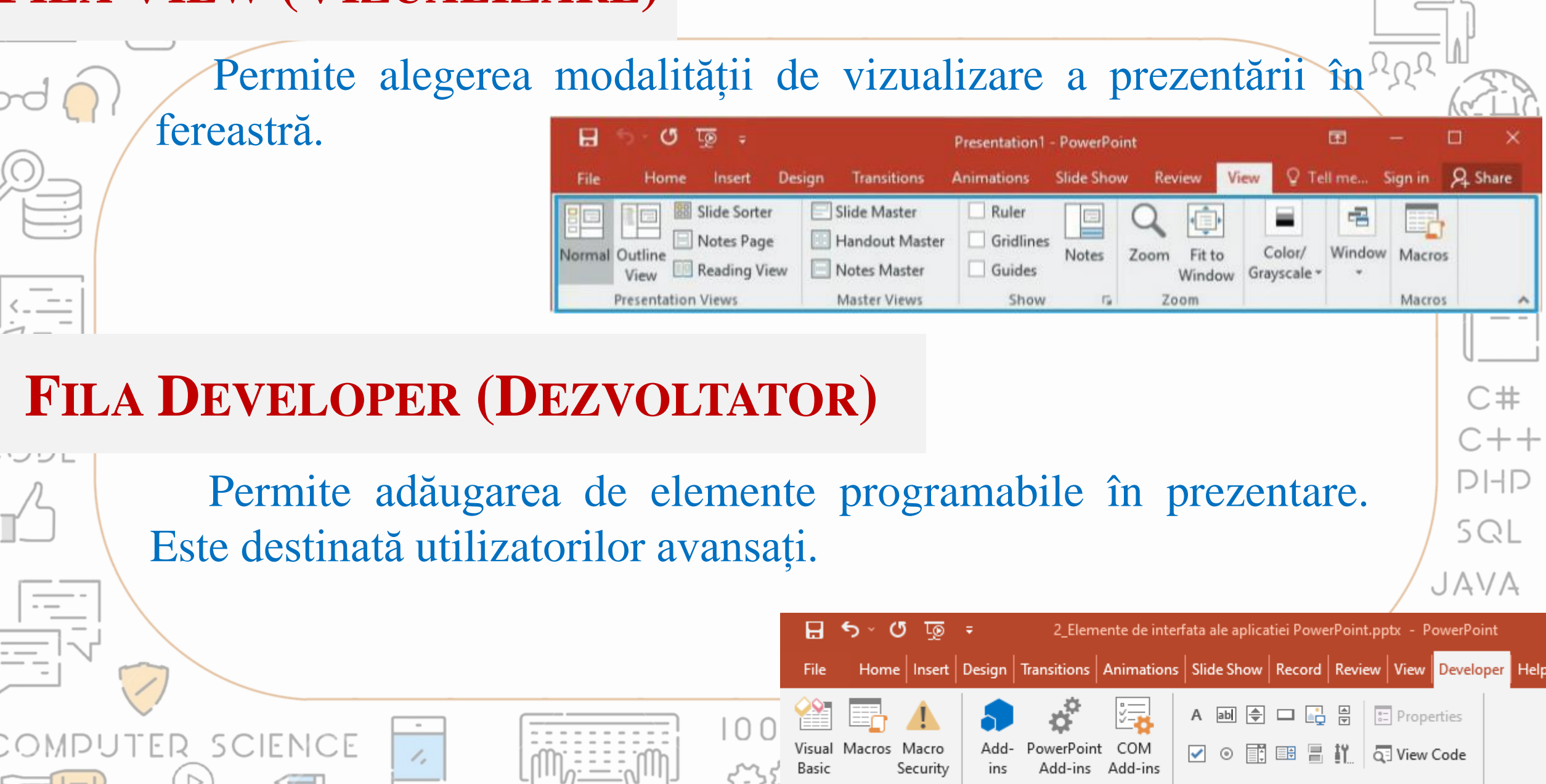

Code

Add-ins

Controls

### FILA SHAPE FORMAT

| bod n Se                                | e activează<br>ite modifica                                                                                                    | la selec<br>rea propri | ctarea a<br>letătilor a                                                                  | numito<br>acestor | or elementra.                                           | te graf                            | ice și                               |                                                                                                    |
|-----------------------------------------|----------------------------------------------------------------------------------------------------|------------------------|------------------------------------------------------------------------------------------|-------------------|---------------------------------------------------------|------------------------------------|--------------------------------------|----------------------------------------------------------------------------------------------------|
| ÷ هَر ۵ ⊬ E                             | Image: Second second second |                        |                                                                                          |                   |                                                         |                                    |                                      |                                                                                                    |
| File Home Insert Design Tran            | nsitions Animations Slide Show                                                                                                    | Record Review View     | Developer Help                                                                           | ISPRING SUITE 7   | Shape Format Q Tell me wh                               | at you want to do                  |                                      |                                                                                                    |
| 「 、 、 し 、 、 、 、 、 、 、 、 、 、 、 、 、 、 、 、 | Abc Abc Abc At                                                                                                    | Abc Abc Abc            | <ul> <li>♦ Shape Fill ×</li> <li>✓ Shape Outline ×</li> <li>✓ Shape Effects ×</li> </ul> | A A               | ▲ Text Fill ~<br>▲ Text Outline ~<br>▼ ▲ Text Outline ~ | Bring Send<br>Forward ~ Backward ~ | Group ∼<br>Selection<br>Pane Align ~ | Image: Height:         2,57 cm         Image: Second second second |
| Insert Shapes                           |                                                                                                    | Shape Styles           | Z                                                                                        | w                 | /ordArt Styles 🛛                                        | Arra                               | inge                                 | Size 🕞                                                                                                    |
| FILA PIC                                | CTURE FC                                                                                                    | RMAT                   |                                                                                          |                   |                                                         |                                    |                                      | C#<br>C++                                                                                                    |

Se activează la selectarea imaginilor și permite modificarea proprietăților acestora.

PHP

SQL

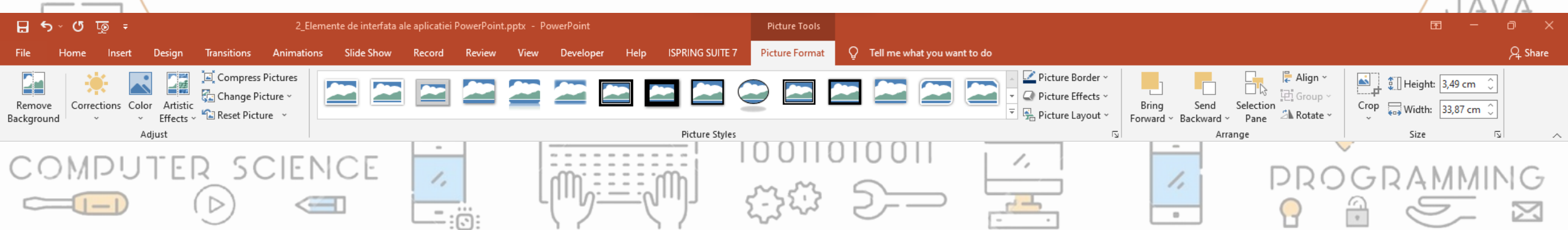

### FILA TABLE DESIGN

Se activează la selectarea unui tabel și permite modificarea designului acestuia.

| .) | 🗄 ଚୁଦ୍ 🖉 ±                                       | 2_Elemente de interfata ale aplicatiei PowerPoint.pptx - PowerPoint                 | Table Tools         |                      |
|----|--------------------------------------------------|-------------------------------------------------------------------------------------|---------------------|----------------------|
| E  | File Home Insert Design                          | Transitions Animations Slide Show Record Review View Developer Help ISPRING SUITE 7 | Table Design Layout | 💡 Tell me wl         |
|    | Header Row First Column                          | Shading ~                                                                           | <u>A</u> ~          | 7                    |
| -  | Total Row Last Column Banded Rows Banded Columns | Quick Styles *                                                                      | A ~ Pen Color ~     | Draw Eraser<br>Table |
| 7  | Table Style Options                              | Table Styles WordArt St                                                             | tyles 🗔 Draw Bore   | ders                 |

### FILA TABLE LAYOUT

Se activează la selectarea unui tabel și permite modificarea proprietăților acestuia.

C#

DHD

SQL

JAVA

![](_page_14_Picture_5.jpeg)

![](_page_15_Figure_0.jpeg)

| Clinica W. | -8.4 | Description |
|------------|------|-------------|
| Stide 1    | 011  | Komanian    |

## **BARA DE STATUS**

![](_page_16_Figure_2.jpeg)

![](_page_16_Figure_3.jpeg)

Comments

3

= Notes

25%

NN

EB

![](_page_17_Figure_0.jpeg)

![](_page_18_Figure_0.jpeg)

![](_page_19_Figure_0.jpeg)